Abrindo as portas 3050 no Firewall do Windows

Para que o sistema possa funcionar na rede, abrir a porta usada pelo Firebird (3050) no firewall do windows é necessário, afinal é por ela que a troca de dados entre os computadores ocorre.

1º: Clique em Iniciar e vá em executar;

2º: Digite firewall.cpl e clique em OK, conforme a imagem abaixo:

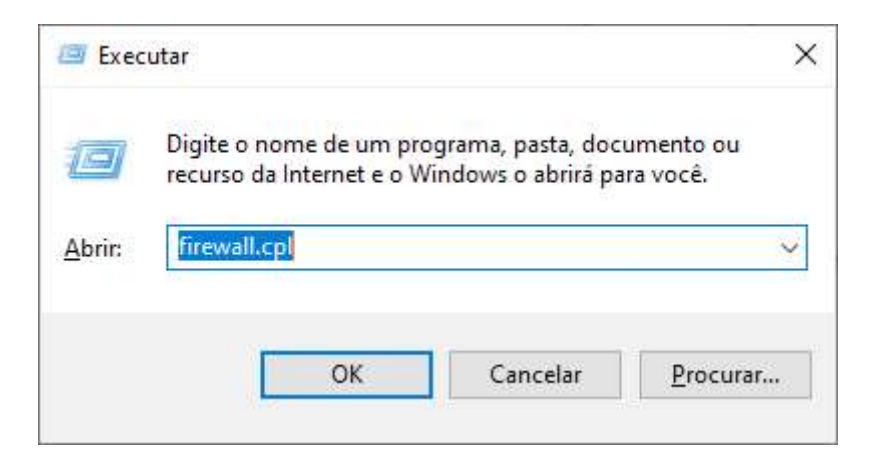

3º: Clique em Configurações Avançadas para poder acessar o painel onde será feita a abertura da porta;

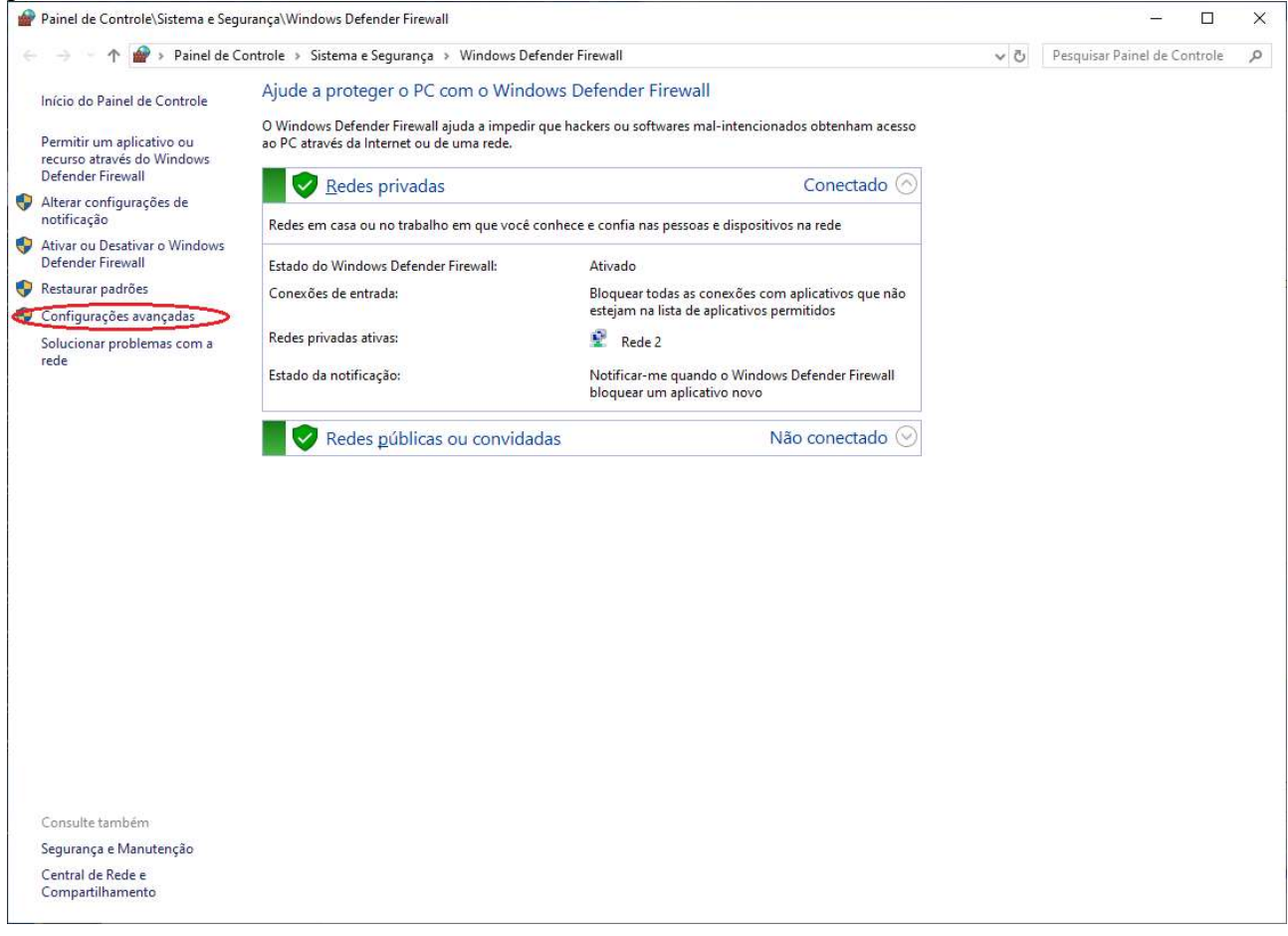

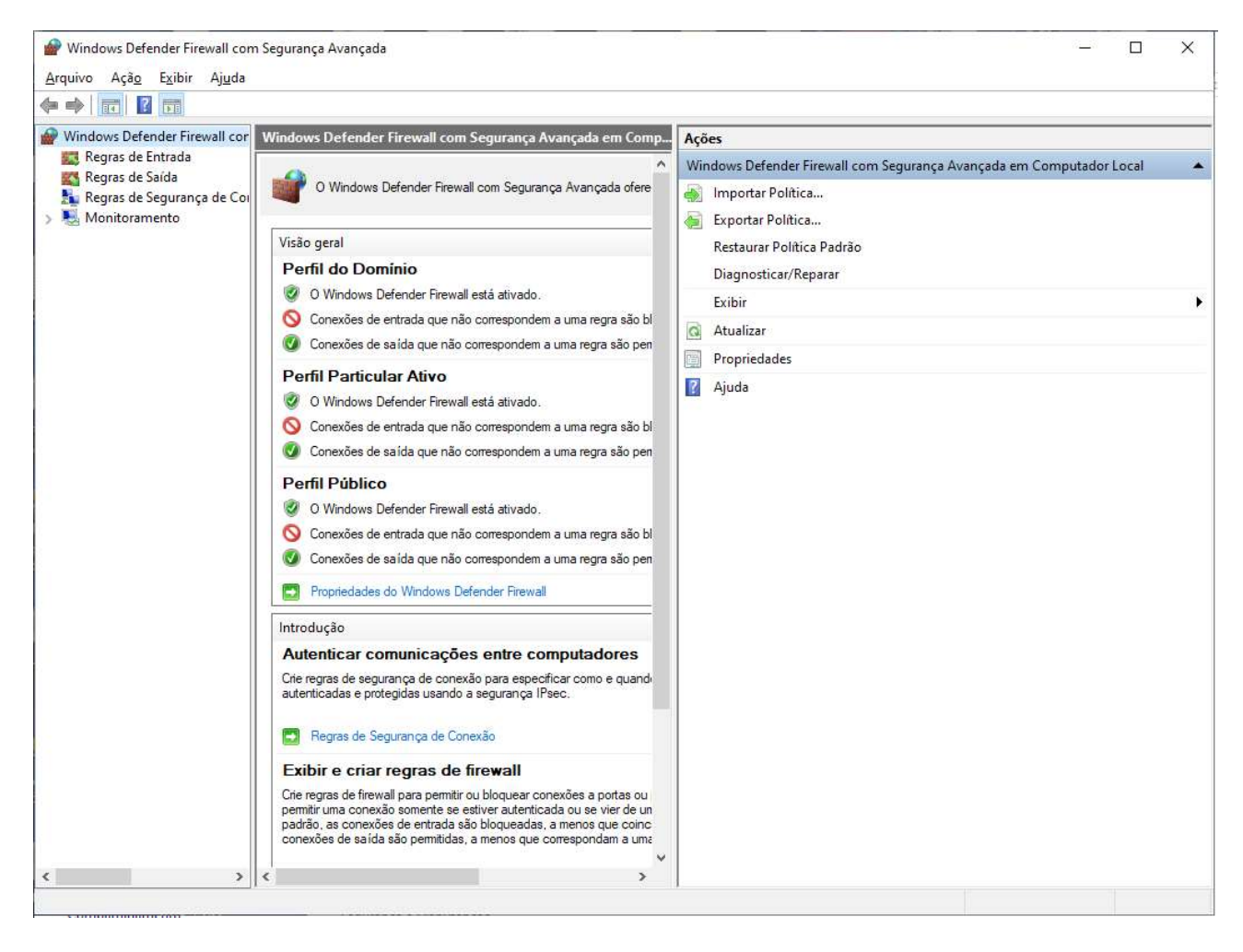

4º: Clique em "Regras de Entrada" e em seguida "Nova Regra";

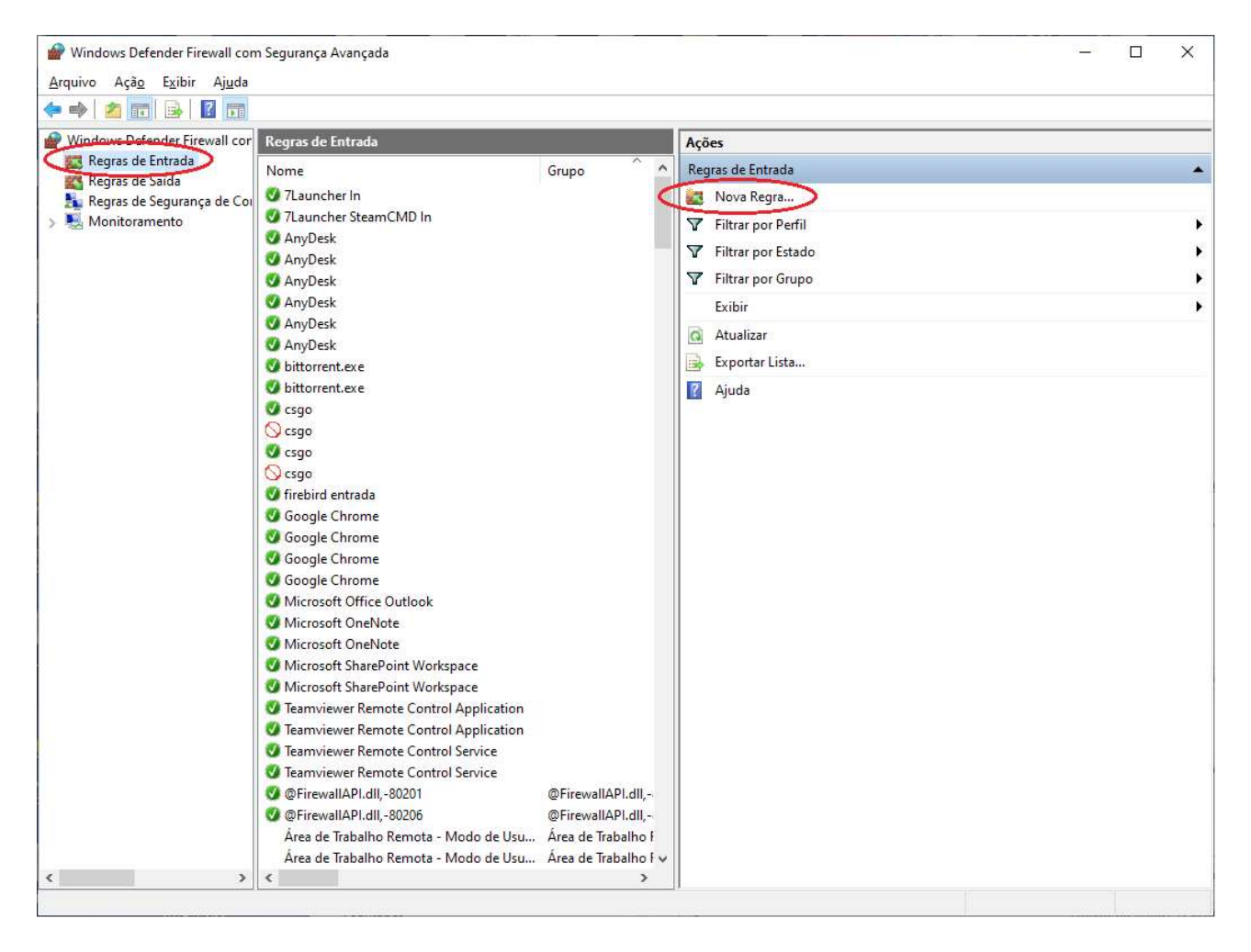

5º: Escolha a opção "Porta" e em seguida clique em "Avançar";

| 🔗 Assistente para Nova R                               | egra de Entrada                                                                                                    | ×        |
|--------------------------------------------------------|----------------------------------------------------------------------------------------------------|----------|
| Tipo de regra                                          |                                                                                                    |          |
| Selecionar o tipo de regra de fi                       | rewall a ser criada.                                                                                                    |          |
| Etapas:<br>Tipo de regra<br>Protocolo e Portas<br>Ação | Que tipo de regra você deseja criar?                                                                                                    |          |
| <ul> <li>Perfil</li> <li>Nome</li> </ul>               | <ul> <li>Porta<br/>Regra que controla conexões para uma porta TCP ou UDP.</li> <li>Predefinida:</li> </ul>                                                             |          |
|                                                        | <ul> <li>@FirewallAPI.dll,-80200</li> <li>Regra que controla conexões para uma experiência do Windows.</li> <li>Personalizado</li> <li>Regra personalizada.</li> </ul> |          |
|                                                        | ≤ Voltar <u>A</u> vançar >                                                                                                    | Cancelar |

6º: Escolha "TCP" e depois clique em "Portas locais especificas", digite o numero 3050 e clique em "Avançar";

| 🔗 Assistente para Nova Re                      | egra de Entrada                                                                  |                                         | ×    |
|------------------------------------------------|----------------------------------------------------------------------------------|-----------------------------------------|------|
| Protocolo e Portas                             |                                                                                  |                                         |      |
| Especifique os protocolos e as                 | portas a que a regra se aplica.                                                  |                                         |      |
| Etapas:<br>Tipo de regra<br>Protocolo e Portas | Essa regra se aplica a TCP ou a UDP <sup>*</sup><br>(i) <u>T</u> CP              | 2                                       |      |
| <ul> <li>Ação</li> <li>B-41</li> </ul>         | O <u>U</u> DP                                                                    |                                         |      |
| <ul> <li>Permi</li> <li>Nome</li> </ul>        | Essa regra se aplica a todas as portas<br>) <b>T<u>o</u>das as portas locais</b> | locais ou a portas locais específicas?  |      |
|                                                | Portas locais especificas:                                                       | 3050                                    |      |
|                                                |                                                                                  | Exemplo: 80, 443, 5000-5010             |      |
|                                                |                                                                                  |                                         |      |
|                                                |                                                                                  | <u>≤</u> Voltar <u>A</u> vançar > Cance | elar |

7º: Escolha a opção "Permitir Conexao" e clique em Avançar;

| 🔗 Assistente para Nova F     | Regra de Entrada                                                                                                    | $\times$ |
|------------------------------|----------------------------------------------------------------------------------------------------|----------|
| Ação                         |                                                                                                    |          |
| Especifique a ação executada | a quando uma conexão atender às condições especificadas na regra.                                                                                                    |          |
| Etapas:                      |                                                                                                    |          |
| Tipo de regra                | Que ação deve ser tomada quando uma conexão corresponde às condições especificadas?                                                                                                    |          |
| Protocolo e Portas           |                                                                                                    |          |
| 🧉 Ação                       | <u> <u> P</u>ermitir a conexão </u>                                                                                                    |          |
| Perfil                       | Isso inclui conexões protegidas com l'ésec bem como as sem essa proteção.                                                                                                    |          |
| Nome                         | Permitir a conexão, se for segura                                                                                                    |          |
|                              | Isso inclui conexões que foram autenticadas usando lPsec. As conexões serão protegidas,<br>por meio de uso das configurações nas regras e propriedades lPsec no nó Regra de<br>Segurança de Conexão<br>Pergonalizar: |          |
|                              | <u>≤</u> Voltar <u>A</u> vançar > Cancela                                                                                                    | r        |

8º Deixe Marcado as opções: Dominio, Particular e Publico para que a regra funcione para todos os ambientes;

| 🔗 Assistente para Nova Reg                                                                                    | gra de Entrada                                                                                                    | ×    |
|----------------------------------------------------------------------------------------------------|----------------------------------------------------------------------------------------------------|------|
| Perfil                                                                                                    |                                                                                                    |      |
| Especificar os perfis aos quais e                                                                             | ssa regra se aplica.                                                                                                    |      |
| Especificar os perfis aos quais e<br>Etapas:<br>Tipo de regra<br>Protocolo e Portas<br>Ação<br>Perfil<br>Nome | <ul> <li>Quando esta regra se aplica?</li> <li>☑ Domínio<br/>Aplica-se quando um computador está conectado ao seu domínio corporativo.</li> <li>☑ Particular<br/>Aplica-se quando um computador está conectado a um local de rede privada, como residência ou local de trabalho.</li> <li>☑ Público<br/>Aplica-se quando um computador está conectado a um local de rede privada, como residência ou local de trabalho.</li> </ul> |      |
|                                                                                                    | <u>≤ Voltar</u> <u>Avançar &gt;</u> Cance                                                                                                    | elar |

9°: Coloque o nome da regra como "Firebird Entrada" (Isso facilita o serviço depois) e em seguida clique em Concluir;

| Nome   Image: Image: I | 🔗 Assistente para Nova Reg       | jra de Entrada                   | ×          |
|----------------------------------------------------------------------------------------------------|----------------------------------|----------------------------------|------------|
| Especificar o nome e a descrição desta regra.                                                                                                    | Nome                             |                                  |            |
| Etapes:                                                                                                    | Especificar o nome e a descrição | o desta regra.                   |            |
| • Tipo de regra • Protocolo e Portas • Ação • Perfil • Nome □escrição (opcional): □escrição (opcional): □escrição (opcional): □escrição (opcional): □escrição (opcional): □escrição (opcional): □escrição (opcional):                                                                                                    | Etapas:                          |                                  |            |
| <ul> <li>Protocolo e Portas</li> <li>Ação</li> <li>Perfil</li> <li>Nome</li> <li>Desorição (opcional):</li> </ul>                                                                                                    | Tipo de regra                    |                                  |            |
| Ação   Perfil     Nome     Pescrição (opcional):                                                                                                    | Protocolo e Portas               |                                  |            |
| Peffi     Nome     Peffi     Prebird Entrada      Descrição (opcional):                                                                                                    | Ação                             |                                  |            |
| Nome         Descrição (opcional):                                                                                                    | Perfil                           | Nome:                            |            |
| Descrição (opcional):                                                                                                    | Nome                             | Firebird Entrada                 |            |
| ≤ Voltar Cancelar                                                                                                    |                                  | Descrição (opcional):            |            |
| ≤ Voltar Cancelar                                                                                                    |                                  |                                  |            |
| ≤ Voltar <u>Concluir</u> Cancelar                                                                                                    |                                  |                                  |            |
| ≤ Voltar Cancelar                                                                                                    |                                  |                                  |            |
| ≤ Voltar Cancelar                                                                                                    |                                  |                                  |            |
| <u>≤ Voltar</u> <u>Concluir</u> Cancelar                                                                                                    |                                  |                                  |            |
| <u>≤ Voltar</u> Cancelar                                                                                                    |                                  |                                  |            |
| <u>≤ Voltar</u> Cancelar                                                                                                    |                                  |                                  |            |
| <u>≤</u> Voltar <u>Concluir</u> Cancelar                                                                                                    |                                  |                                  |            |
| <u>≤</u> Voltar <u>Concluir</u> Cancelar                                                                                                    |                                  |                                  |            |
| <u>≤</u> Voltar <u>C</u> oncluir Cancelar                                                                                                    |                                  |                                  |            |
| <u>≤</u> Voltar <u>Concluir</u> Cancelar                                                                                                    |                                  |                                  |            |
| <u>≤</u> Voltar <u>C</u> oncluir Cancelar                                                                                                    |                                  |                                  |            |
| <u>≤</u> Voltar <u>C</u> oncluir Cancelar                                                                                                    |                                  |                                  |            |
|                                                                                                    |                                  | <u>≤</u> Voltar <u>C</u> oncluir | r Cancelar |

Agora vamos criar a regra de saída

10º: Clique em "Regras de Saida" e em seguida "Nova Regra";

| <u>A</u> rquivo Açã <u>o</u> E <u>x</u> ibir Aj <u>u</u> da    |                                                                                                    |                                                                                                    | 1                                                                                                    |  |
|----------------------------------------------------------------|----------------------------------------------------------------------------------------------------|----------------------------------------------------------------------------------------------------|----------------------------------------------------------------------------------------------------|--|
| 🗢 🔿 🖄 📷 🔂 🔂 📷                                                  | 1.0.1                                                                                                    |                                                                                                    |                                                                                                    |  |
| Regras de Entrada                                              | kegras de Saida                                                                                                    |                                                                                                    | Ações                                                                                                    |  |
| Regras de Saida<br>Regras de Sagurança de Coi<br>Monitoramento | Nome 7 Launcher Out 7 Launcher SteamCMD Out 7 Launcher SteamCMD Out 7 firebird saida 9 FirewallAPI.dll,-80204 Assistència Remota (PNRP-Saida) Assistència Remota (PNRP-Saida) Assistència Remota (RA Server TCP-Saida) Assistència Remota (SDP TCP-Saida) Assistència Remota (SDP UDP-Saida) Assistència Remota (SDP UDP-Saida) Assistència Remota (TCP-Saida) Assistència Remota (TCP-Saida) Base da Colaboração Ponto a Ponto do Base da Colaboração Ponto a Ponto do Base da Colaboração Ponto a Ponto do Base da Colaboração Ponto a Ponto do Base da Colaboração Ponto a Ponto do bds bds bds bds bds bds bds clienseManager Cliente de Cache Hospedado do Branch Censedard Windows Camera do Windows Camera do Windows Camera do Windows Camera do Windows Camera do Windows Camera do Windows Camera do Windows Camera to Windows Compartilhamento de Arquivo e Impress Compartilhamento de Arquivo e Impress Compartilhamento de Arquivo e Impress Compartilhamento de Arquivo e Impress Compartilhamento de Arquivo e Impress Compartilhamento de Arquivo e Impress | Grupo<br>@FirewallAPI.dll,-<br>Assistência Remot<br>Assistência Remot<br>Assistência Remot<br>Assistência Remot<br>Assistência Remot<br>Assistência Remot<br>Assistência Remot<br>Assistência Remot<br>Base da Colaboraç<br>Base da Colaboraç<br>Base | Regras de Saída         Nova Regra         ▼         Filtrar por Perfil         ▼         Filtrar por Estado         ▼         Filtrar por Grupo         Exibir         ■         Atualizar         ■         Exportar Lista         ■         Ajuda |  |

11º: Escolha a opção "Porta" e em seguida clique em avançar;

| 🔗 Assistente para Nova Re         | ±gra de Saída >                                                                                                    |
|-----------------------------------|----------------------------------------------------------------------------------------------------|
| Tipo de regra                     |                                                                                                    |
| Selecionar o tipo de regra de fir | ewall a ser criada.                                                                                                    |
| Etapas:                           |                                                                                                    |
| Tipo de regra                     | Que tipo de regra você deseja criar?                                                                                                    |
| Protocolo e Portas                |                                                                                                    |
| Ação                              | O Programa                                                                                                    |
| Perfil                            | Regra que controla conexões para um programa.                                                                                                    |
| Nome                              | Porta                                                                                                    |
|                                   | Regra que controla conexões para uma porta TCP ou UDP.                                                                                                    |
|                                   | O Predefinida:                                                                                                    |
|                                   | @FirewallAPI.dll,-80200                                                                                                    |
|                                   | Regra que contr <mark>o</mark> la conexões para uma experiência do Windows.                                                                                                    |
|                                   | O Personalizado                                                                                                    |
|                                   | Regra personalizada.                                                                                                    |
|                                   |                                                                                                    |
|                                   |                                                                                                    |
|                                   |                                                                                                    |
|                                   |                                                                                                    |
|                                   |                                                                                                    |
|                                   |                                                                                                    |
|                                   |                                                                                                    |
|                                   | Solution Sector Sector Sect |
|                                   |                                                                                                    |

12º: Escolha "TCP" e em seguida, no campo "Portas remotas especificas", digite 3050, depois clique em "Avançar";

| 🔗 Assistente para Nova Re                              | gra <mark>d</mark> e Saída                                                                 |                           |                     | ×        |
|--------------------------------------------------------|--------------------------------------------------------------------------------------------|---------------------------|---------------------|----------|
| Protocolo e Portas                                     |                                                                                            |                           |                     |          |
| Especifique os protocolos e as p                       | portas a que a regra se aplica.                                                            |                           |                     |          |
| Etapas:<br>Tipo de regra<br>Protocolo e Portas<br>Ação | Essa regra se aplica a TCP ou a UDP?<br><ul> <li><b>ICP</b></li> <li><b>UDP</b></li> </ul> |                           |                     |          |
| <ul> <li>Perfil</li> <li>Nome</li> </ul>               | Essa regra se aplica a todas as portas n                                                   | emotas ou a portas remota | as específicas?     |          |
|                                                        | () Fortas fellotas eggeenicas.                                                             | Exemplo: 80, 443, 500     | 0-5010              |          |
|                                                        |                                                                                            | <u>≤</u> Voltar           | <u>Avançar &gt;</u> | Cancelar |

13º: Clique em "Permitir a Conexão" e clique em avançar;

| 🔗 Assistente para Nova      | Regra de Saída                                                                                                    | × |
|-----------------------------|----------------------------------------------------------------------------------------------------|---|
| Ação                        |                                                                                                    |   |
| Especifique a ação executad | la quando uma conexão atender às condições especificadas na regra.                                                                                                    |   |
| Etapas:                     |                                                                                                    |   |
| Tipo de regra               | Que ação deve sertomada quando uma conexão corresponde às condições especificadas?                                                                                                    |   |
| Protocolo e Portas          |                                                                                                    |   |
| Ação                        | Permitir a conexão                                                                                                    |   |
| Perfil                      | isso inclui conexoes protegidas com in sec bem como as sem essa protegad.                                                                                                    |   |
| • Nome                      | <ul> <li>Permitir a conexão, se for segura</li> <li>Isso inclui conexões que foram autenticadas usando IPsec. As conexões serão protegidas por meio de uso das configurações nas regras e propriedades IPsec no nó Regra de Segurança de Conexão.</li> <li>Pergonalizar:</li> </ul> |   |
|                             | <u>≤</u> Voltar <u>A</u> vançar > Cancelar                                                                                                    |   |
|                             |                                                                                                    |   |

14º: Deixe marcado: Dominio, Particular e Publico;

| 🔗 Assistente para Nova Re                                                   | igra de Saída                                                                                                    | ×   |
|-----------------------------------------------------------------------------|----------------------------------------------------------------------------------------------------|-----|
| Perfil                                                                      |                                                                                                    |     |
| Especificar os perfis aos quais e                                           | essa regra se aplica.                                                                                                    |     |
| Etapas:                                                                     | Quando esta regra se aplica?                                                                                                    |     |
| <ul> <li>Tipo de regra</li> <li>Protocolo e Portas</li> <li>Ação</li> </ul> | <ul> <li>Domínio</li> <li>Aplica-se quando um computador está conectado ao seu domínio corporativo.</li> </ul>                                                                                                    |     |
| Perfil                                                                      | Destinutor                                                                                                    |     |
| Nome                                                                        | Aplica-se quando um computador está conectado a um local de rede privada, como residência ou local de trabalho. ✓ Público Aplica-se quando um computador está conectado a um local de rede pública. ≤ Votar Avançar > Cance | łar |

15º: Coloque o nome da regra como "Firebird Saida" e clique em Concluir.

| -  | Assistente para Nova Regra de S                      | aída                  | ×           |
|----|------------------------------------------------------|-----------------------|-------------|
| N  | ome                                                  |                       |             |
| Es | pecificar o nome e a <mark>d</mark> escrição desta r | egra.                 |             |
| Et | apas:                                                |                       |             |
| •  | Tipo de regra                                        |                       |             |
|    | Protocolo e Portas                                   |                       |             |
|    | Ação                                                 |                       |             |
|    | Perfil                                               | Nome:                 | <b>—</b> ;; |
|    | Nome                                                 | Firebird Saida        |             |
|    |                                                      | Descrição (opcional): |             |
|    |                                                      |                       |             |
|    |                                                      |                       |             |
|    |                                                      |                       |             |
|    |                                                      |                       |             |
|    |                                                      |                       |             |
|    |                                                      |                       |             |
|    |                                                      |                       |             |
|    |                                                      |                       |             |
|    |                                                      |                       |             |
|    |                                                      |                       |             |
|    |                                                      |                       |             |
|    |                                                      |                       |             |
|    |                                                      | ≤ Voltar Concluir Ca  | ancelar     |
|    |                                                      |                       |             |